To approve a Loeb Electric bid and bring it into eStores, follow these steps:

1. Make sure you are on the My Account page:

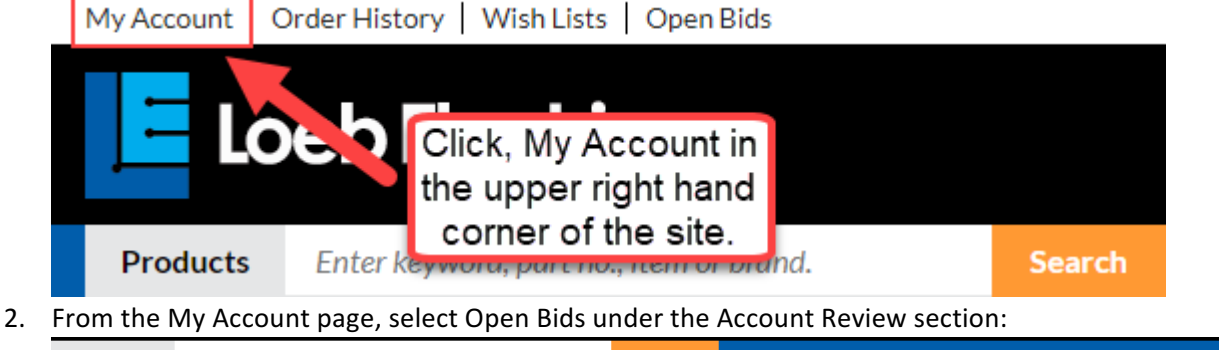

| Products                              | Enter keyword, part no., item or brand. |                                                              | Search                                                    | Services           | Locations        | Markets  | About Us |
|---------------------------------------|-----------------------------------------|--------------------------------------------------------------|-----------------------------------------------------------|--------------------|------------------|----------|----------|
| Search By Bra<br>Search By Ca         | and<br>tegory                           | Home > My Account<br>MY ACCOUNT                              |                                                           |                    |                  |          |          |
| Conduit, Rac<br>Strut<br>Control & Au | eway &                                  | Welcome OSU! Log Out >                                       |                                                           |                    |                  |          |          |
| Data & Communication                  |                                         | Product and Order                                            | Account Review                                            | Account Management |                  |          |          |
| Electrical End<br>Boxes               | closures &                              | Management                                                   | Pending Orders     Onen Rids                              | • N                | Manage Ship-To   | s        |          |
| Fasteners & F                         | Hardware                                | <ul> <li>Wish List</li> <li>Customer Part Numbers</li> </ul> | Open Blas     Open Backorders by Product                  | t C                | Credit Card Ma   | nagement |          |
| Fittings                              |                                         | Product Groups     My Sayed Carts                            | Order History                                             | • F                | Personal Setting | gs       |          |
| Fuses                                 |                                         | Quick Pad                                                    | <ul> <li>Order Search</li> <li>Account Inquiry</li> </ul> |                    |                  |          |          |
| Heating & Ve                          | enting                                  | Reorder Pad<br>Project Management                            | <ul> <li>Monthly Statement</li> </ul>                     | Click o            | on the           |          |          |
| Lighting                              |                                         | <ul> <li>Non-Stock or Special Order form</li> </ul>          |                                                           | Ореп В             | IUS LINK         |          |          |
| Lighting Cont<br>Timers               | trols &                                 |                                                              |                                                           |                    |                  |          |          |

3. Click the Go button:

Home > My Account > Select Ship-To

## SELECT SHIP-TO

Select initial ship-to location for accounting/order information display

You have the option to display accounting/order information for all Ship-To locations combined or to limit the account/order information to a specific Ship-To location.

Select the particular option you would like to use for your initial viewing of the Open Bids page. You will have the option of changing the display at any time using the Ship-To pull down select list.

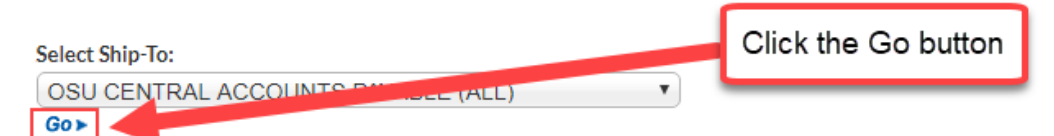

## 4. From the Open Bids page you can search for the bid number you were provided:

| For h                                                                  | nelp call 1-844-6<br>Services                                                                                            | Get Email Sp<br>364-5366 Log<br>Locations<br>S PAYABLE (ALL<br>Phone: 614-292-<br>9<br>Status<br>Open Bid                | Out<br>Cout<br>Markets<br>.)<br>6831<br>Ship Date                                                                                                    | Ip   Contac<br>CART (1<br>About U                                                                                                    |
|------------------------------------------------------------------------|----------------------------------------------------------------------------------------------------|----------------------------------------------------------------------------------------------------|----------------------------------------------------------------------------------------------------|----------------------------------------------------------------------------------------------------|
| For hi<br>earch<br>P-To: OSU CENT<br>BLDG, COLUMBL<br>5462961<br>K8-28 | All accounts           NTRAL ACCOUNTS           SUS, OH 43210-1035           Amount           \$37.01           \$110.51 | S PAYABLE (ALL<br>Phone: 614-292-<br>9<br>Status<br>Open Bid                                                             | Sout Source Source Sour | CART (2<br>About U                                                                                                    |
| P-To: OSU CENT<br>BLDG, COLUMBL<br>5462961<br>K 8-28                   | Services                                                                                                    | Locations<br>S PAYABLE (ALL<br>Phone: 614-292-<br>9<br>Status<br>Open Bid                                                | Markets<br>.)<br>6831<br>Ship Date                                                                                                    | About U<br>▼ Go>                                                                                                    |
| p-To: OSU CENT<br>BLDG, COLUMBL<br>5462961<br>K8-28                    | NTRAL ACCOUNTS<br>SUS, OH 43210-1039<br>Amount<br>\$37.01<br>\$110.51                                                    | S PAYABLE (ALL<br>Phone: 614-292-<br>9<br>Status<br>Open Bid                                                             | .)<br>6831<br>Ship Date                                                                                                    | ▼ Go≯                                                                                                    |
| p-To: OSU CENT<br>BLDG, COLUMBL<br>5462961<br>K8-28                    | ITRAL ACCOUNTS<br>BUS, OH 43210-1039<br>Amount<br>\$37.01<br>\$110.51                                                    | S PAYABLE (ALL<br>Phone: 614-292-<br>9<br>Status<br>Open Bid                                                             | .)<br>6831<br>Ship Date                                                                                                    | ▼ Go>                                                                                                    |
| p-To: OSU CEN<br>BLDG, COLUMBU<br>5462961<br>K8-28                     | ITRAL ACCOUNTS<br>8US, OH 43210-1039<br>Amount<br>\$37.01<br>\$110.51                                                    | S PAYABLE (ALL<br>Phone: 614-292-<br>9<br>Status<br>Open Bid                                                             | .)<br>6831<br>Ship Date                                                                                                    | ▼ Go>                                                                                                    |
| p-To: OSU CEN<br>BLDG, COLUMBL<br>5462961<br>K8-28                     | ITRAL ACCOUNTS<br>BUS, OH 43210-1039<br>Amount<br>\$37.01<br>\$110.51                                                    | S PAYABLE (ALL<br>Phone: 614-292-<br>9<br>Status<br>Open Bid                                                             | .)<br>6831<br>Ship Date                                                                                                    | ▼ Go>                                                                                                    |
| 5462961<br>K8-28                                                       | Amount<br>\$37.01<br>\$110.51                                                                                            | Phone: 614-292-<br>9<br>Status<br>Open Bid                                                                               | 6831<br>Ship Date                                                                                                    | a                                                                                                    |
| 5462961<br>K8-28                                                       | Amount<br>\$37.01<br>\$110.51                                                                                            | Phone: 614-292-<br>9<br>Status<br>Open Bid                                                                               | 6831<br>Ship Date                                                                                                    | 2                                                                                                    |
| 5462961<br>K 8-28                                                      | US, OH 43210-1039<br>Amount<br>\$37.01<br>\$110.51                                                                       | 9<br>Status<br>Open Bid                                                                                                  | Ship Date                                                                                                    | 2                                                                                                    |
| 5462961<br>K 8-28                                                      | Amount<br>\$37.01<br>\$110.51                                                                                            | Status<br>Open Bid                                                                                                    | Ship Date                                                                                                    | 2                                                                                                    |
| 5462961<br>K 8-28                                                      | Amount<br>\$37.01<br>\$110.51                                                                                            | Status<br>Open Bid                                                                                                    | Ship Date                                                                                                    | 2                                                                                                    |
| 5462961<br>K 8-28                                                      | \$37.01<br>\$110.51                                                                                                    | Open Bid                                                                                                    |                                                                                                    |                                                                                                    |
| K 8-28                                                                 | \$110.51                                                                                                    | 0 011                                                                                                    |                                                                                                    |                                                                                                    |
|                                                                        |                                                                                                    | Open Bid                                                                                                    |                                                                                                    |                                                                                                    |
| K QTE 8/28/17                                                          | \$36.52                                                                                                    | Open Bid                                                                                                    |                                                                                                    |                                                                                                    |
| om of the page enter<br>nber provided to you<br>nd click Go.           | \$685.80                                                                                                    | Open Bid                                                                                                    |                                                                                                    |                                                                                                    |
|                                                                        | you <sub>\$1,728,20</sub>                                                                                                | Open Bid                                                                                                    |                                                                                                    |                                                                                                    |
|                                                                        | \$20.40                                                                                                    | Onen Bid                                                                                                    |                                                                                                    |                                                                                                    |
| E449940                                                                | \$72.90                                                                                                    | Open Bid                                                                                                    | Open Bid                                                                                                    |                                                                                                    |
| 10007                                                                  | \$72.00                                                                                                    | Оренью                                                                                                    |                                                                                                    |                                                                                                    |
| 408227                                                                 | 438.87                                                                                                    | Open Bid                                                                                                    |                                                                                                    |                                                                                                    |
| QUOTE                                                                  | \$1,489.8                                                                                                    | Open Bid                                                                                                    |                                                                                                    |                                                                                                    |
| 37AJ25                                                                 | \$0.00                                                                                                    | en Bid                                                                                                    |                                                                                                    |                                                                                                    |
|                                                                        |                                                                                                    |                                                                                                    |                                                                                                    | Go≻                                                                                                    |
|                                                                        | 5448869<br>5448869<br>408227<br>QUOTE<br>37AJ25                                                                          | :k Go.     \$20.40       5448869     \$72.80       408227     438.87       .QUOTE     \$1,489.86       37AJ25     \$0.00 | State         S20.40         Open Bid           5448869         \$72.80         Open Bid           408227         438.87         Open Bid           4QUOTE         \$1,489.80         Open Bid           37AJ25         \$0.00         Men Bid                                                                                                    | Sk Go.     \$20.40     Open Bid       5448869     \$72.80     Open Bid       408227     138.87     Open Bid       408227     138.87     Open Bid       37AJ25     \$0.00     Iten Bid |

## 5. To bring the quote into eStores click the Approve Bid button:

My Account > Open Bids > Order Details

## **ORDER DETAILS**

Print Friendly

Delaware 77 LONDON RD DELAWARE, OH 43015-2613

QUOTE TO: OSU CENTRAL ACCOUNTS PAYABLE 2650 KENNY RD STORES & RECEIVING BLDG COLUMBUS, OH 43210-1039,

DENY BID >

ORDERED BY: BEN CLARK 
 Bid Date
 Bid Number

 08/23/2017
 \$101785113-1

SHIP TO: OSU CENTRAL ACCOUNTS PAYABLE 2650 KENNY RD STORES & RECEIVING BLDG COLUMBUS, OH 43210-1039,

APPROVE BID >

SHIP BRANCH: MAIN 10

| Customer Number                                            |           | Purchase Order Number                                             |                                                                          | Release Number |              |            | Salesperson    |            |  |
|------------------------------------------------------------|-----------|-------------------------------------------------------------------|--------------------------------------------------------------------------|----------------|--------------|------------|----------------|------------|--|
| 10415                                                      |           | REF#5452517                                                       |                                                                          |                |              |            | CSIE           | BIO        |  |
| Terms                                                      |           | Ship Via                                                          |                                                                          | Writer         |              |            |                |            |  |
| Net 30 Days                                                |           | BID                                                               |                                                                          | TWEIS          |              |            |                |            |  |
| Ordered                                                    | Ship      | P                                                                 | Product Description                                                      |                | Availability |            | Net Unit Price | Net Amount |  |
| 1 ea                                                       | 1 ea      | WATT BZ-50 POWER PACK 120277V 50/60HZ<br>24VDC 225MA Your # 71128 |                                                                          | 54 ea          |              | \$23.73/ea | \$23.73        |            |  |
| 1 ea                                                       | 1 ea      | WATT CI-205 PIR<br>1,200 SQ. FT. 24 V                             | CI-205 PIR CEILING OCCUPANCY SENSOR<br>SQ. FT. 24 VDC, Your # 5513 11 ea |                | 11 ea        |            | \$63.04/ea     | \$63.04    |  |
|                                                            |           |                                                                   |                                                                          |                |              | S          | ubtotal        | \$86.77    |  |
|                                                            |           |                                                                   |                                                                          |                |              | Ta         | ax             | \$0.00     |  |
|                                                            |           |                                                                   |                                                                          |                |              | Fi         | reight         | \$0.00     |  |
| Note: Prices are valid 90 days from bid date. Bid subtotal |           |                                                                   | pull the items, quantity and                                             |                |              | H          | landling       | \$0.00     |  |
|                                                            |           |                                                                   |                                                                          |                |              | To         | otal           | \$86.77    |  |
|                                                            |           |                                                                   | pricing in                                                               | to your eRed   | quest.       |            |                |            |  |
| Bid Approval                                               | Comments: |                                                                   |                                                                          |                |              |            |                |            |  |
|                                                            |           |                                                                   |                                                                          |                |              |            |                |            |  |
|                                                            |           |                                                                   |                                                                          |                |              |            |                |            |  |